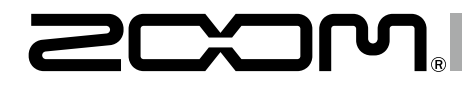

# MultiTrack Field Recorder

# Version 3.0 追補マニュアル

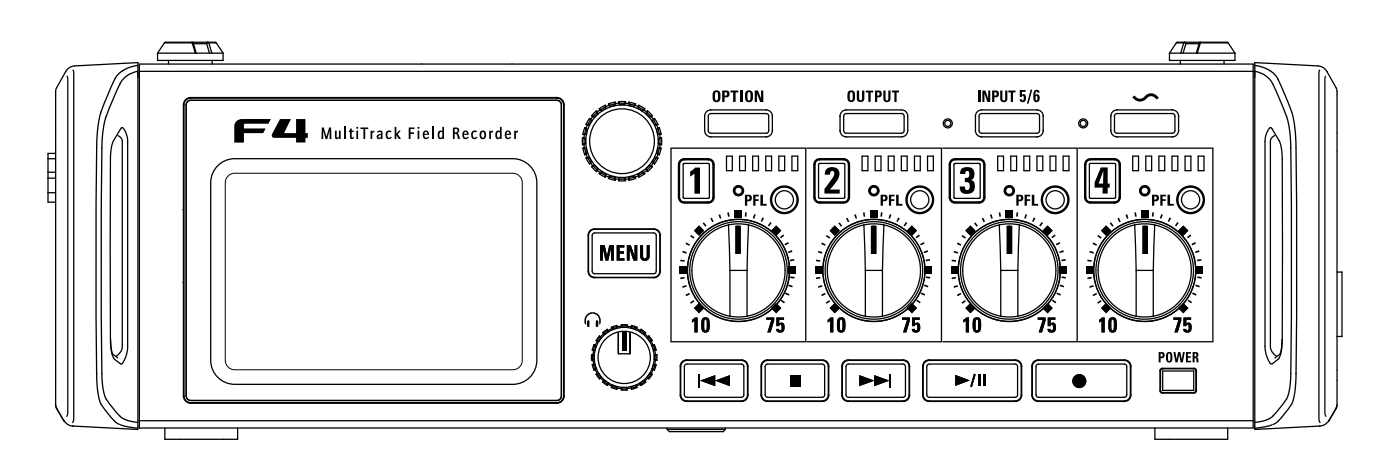

### © 2019 ZOOM CORPORATION

本マニュアルの一部または全部を 無断で複製/転載することを禁じます。

次  $\square$ 

#### Version 3.0 で追加された機能

|   | 特定のトラックの入力音だけをモニターする(PFL/SOLO)                      | 03 |
|---|-----------------------------------------------------|----|
|   | インプットソースを設定する (Input Source)                        | 04 |
|   | 入力リミッター(Input Limiter)                              | 05 |
|   | オートミックスの設定を変更する(Auto Mix)                           | 11 |
|   | ヘッドフォン出力をブーストさせ、収録する音声との干渉を緩和させる(HP Digital Boost)  | 12 |
|   | 出力端子へ送る信号を設定する(Routing)                             | 13 |
|   | 電源が OFF のときのタイムコードの誤差を修正する                          | 17 |
|   | SD カードへの録音機能とオーディオインターフェースの機能を同時に使用する(AIF with Rec) | 19 |
| ſ |                                                     |    |
|   | 詳細ブロックダイヤグラム                                        | 21 |

# 特定のトラックの入力音だけをモニターする(PFL/SOLO)

本バージョンから Input Source の選択が可能になりました (→ P4)。特定のトラックの入力音だけをモニターできます。 録音する設定になっていないトラックでも PFL 画面に入って入力音をモニターすることができます。 該当トラックを BTN 入力として使用するときに便利です。

また、該当トラックの各種設定が可能です。

### **1.** モニターしたいトラックの PFL ②を押す

選択したトラックのトラックキーがオレンジ色に点灯し、PFL 画面に遷移します。

画面上部に「PFL」または「SOLO」と表示され、入力音をヘッ ドフォンからモニターできます。

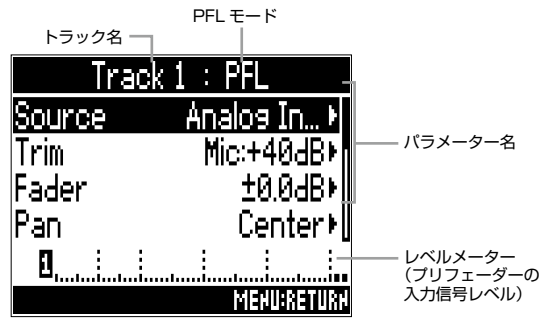

| パラメーター | 説明                    |
|--------|-----------------------|
| Source | インプットソースを設定します。(→ P4) |
| Trim   | 入力レベルを設定します。          |
| Fader  | フェーダーを設定します。          |
| Pan    | パンを設定します。             |

| パラメーター        | 説明                   |
|---------------|----------------------|
| Phantom       | ファンタムを設定します。         |
| HPF           | ハイパスフィルターを設定します。     |
| Input Limiter | リミッターを設定します。         |
| Phase Invert  | 位相を設定します。            |
| Input Delay   | 入力ディレイを設定します。        |
| Stereo Link   | ステレオリンクを設定します。       |
| PFL Mode      | PFL 画面でのモニター音を設定します。 |

#### NOTE

このとき MAIN OUT、SUB OUT から出力される信号は変化しません。

#### HINT

でパラメーターを選択し、各設定値を変更できます。

**2.** モニターしたトラックの PFL のまたは MENU を押す

ホーム画面に遷移します。

スを設定する

(Input Source

# インプットソースを設定する (Input Source)

各トラックのインプットソースを設定します。

### ■ MENU を押す

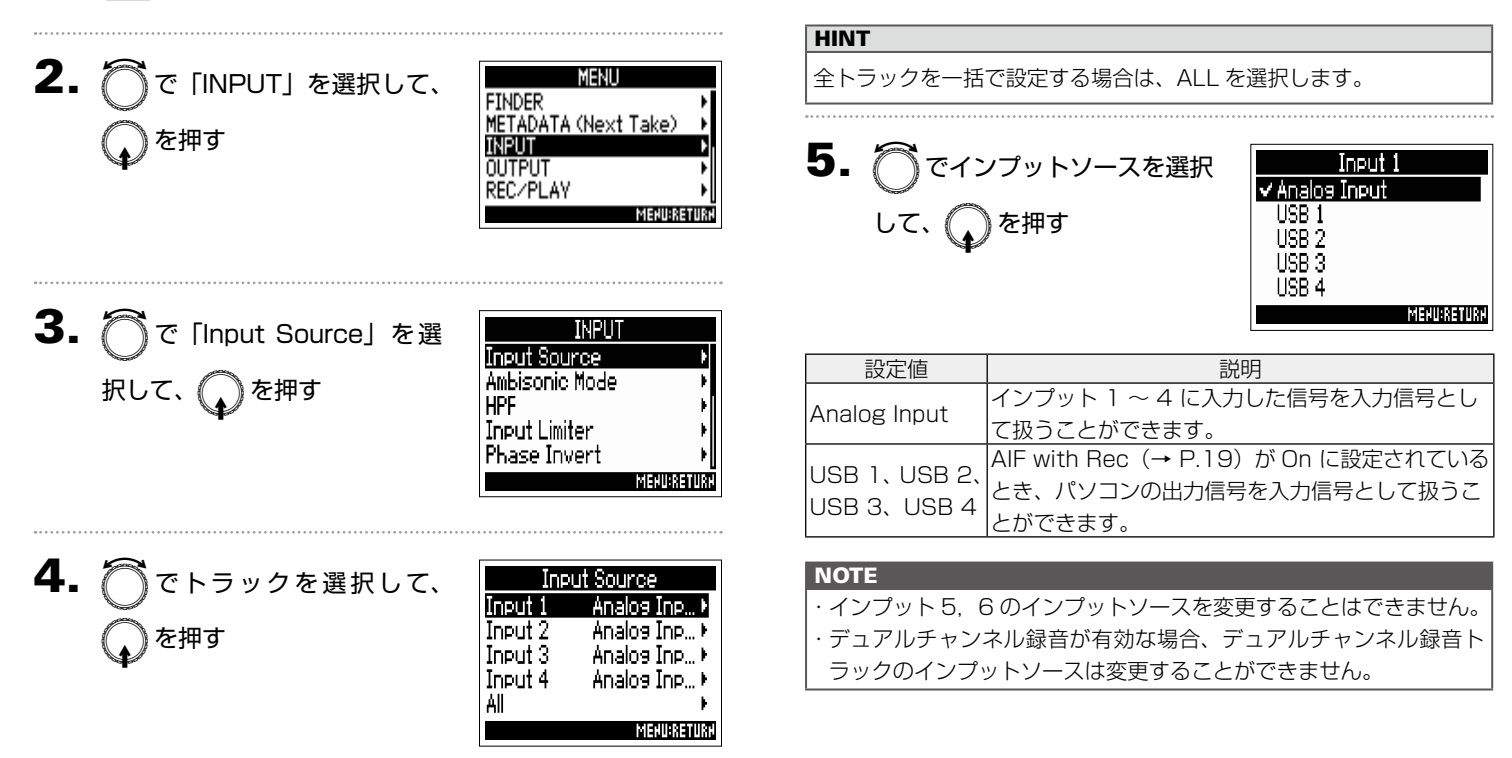

# 入力リミッター (Input Limiter)

本バージョンから Advanced リミッターの使用が可能になりました。レベルが高すぎる入力信号を抑えて、信号が歪むのを防ぎます。

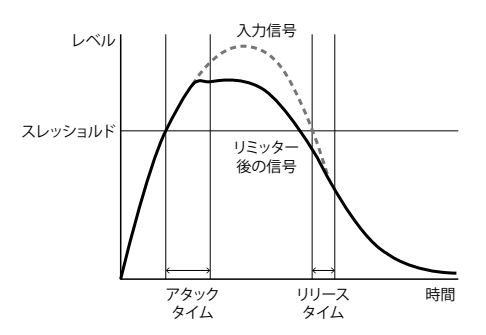

リミッターを ON にすると、入力信号のレベルが指定値(スレッ ショルド)を越えた場合、信号のレベルを圧縮して音が歪まな いようにします。

信号がスレッショルドを越えてからリミッター後の信号を圧縮 しきるまでの時間をアタックタイム、信号がスレッショルドを 下回ってからリミッター後の信号の圧縮が終わるまでの時間を リリースタイムといい、この2つを変更して音質を調節します。

### HINT

►4 には新設計のリミッターが搭載されています。このリミッター は内部的に10 dBのヘッドマージンを持つことで、通常のものより 歪みにくく、信号を設定したスレッショルド以下に抑えることができ ます。

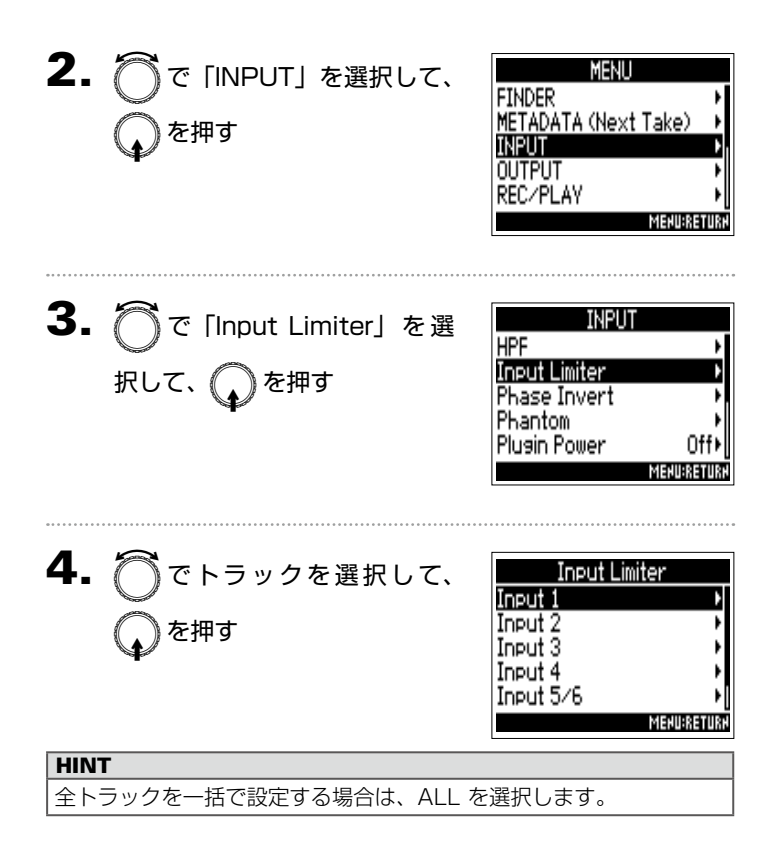

スカリミ

ات لا

(Input Limiter)

# 入力リミッター (Input Limiter) のつづき

### ▶いずれかの操作手順に進んでください。

| リミッターを使用する P.06    |
|--------------------|
| タイプを設定する P.07      |
| スレッショルドを設定する P.08  |
| アタックタイムを設定する P.08  |
| リリースタイムを設定する P.09  |
| ターゲットレベルを設定する P.10 |

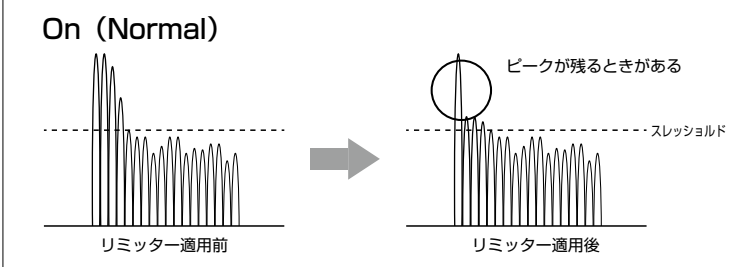

On (Advanced)

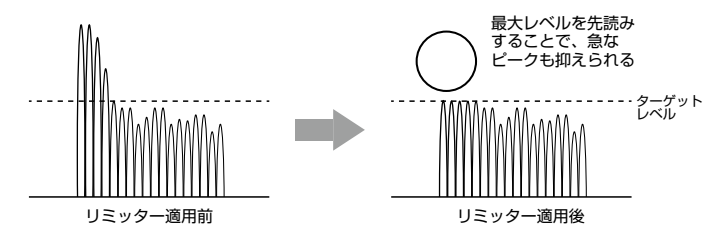

| リミッター | -を使用する |
|-------|--------|
|-------|--------|

で「On/Off」を選択して、 を押す

| ut 1         |
|--------------|
| On (Normal)+ |
| Hard Knee⊧   |
| - 2dBFS⊁     |
| 1ms⊧         |
| 200ms⊁[      |
| MENU:RETURN  |
|              |

0n/0ff

MEHU:RETURN

6. () で設定を選択して、 () <u>Off</u> On (Normal) を押す On (Advanced)

| 設定値         | 説明                           |  |
|-------------|------------------------------|--|
| Off         | リミッターがかかりません。                |  |
| On (Normal) | 通常動作のリミッターがかかります。レシオは 20:1 と |  |
|             | なります。                        |  |
|             | 最大レベルを先読みすることで、通常動作のリミッター    |  |
| On          | よりもさらに歪みにくいように最適化されたリミッター    |  |
| (Advanced)  | です。レシオは∞:1となり、内部的なヘッドマージン    |  |
|             | が増加します。                      |  |

#### NOTE

On (Advanced) に設定すると、 F4 の入力レイテンシーが1 ms 上がります。マイクで収録している音をリアルタイムでモニターして いる場合、レイテンシーが上がると、空気中を伝わる収録音とモニター 音が干渉し、正確な音色がモニターしにくくなることがあります。

### NOTE ・On (Advanced) に設定すると、Sample Rate を 192 kHz に設定 することができません。また、Sample Rate が 192 kHz のときに、 On (Advanced) に設定することができません。

| 5. Ö                                                                       | で「Type」を選択して、<br>を押す          | Input 1<br>On/Off On (Normal)+<br>IVpe Hand Knee)<br>Threshold - 2dBFS+<br>Attack Time 1ms+<br>Release Time 200ms+<br>Manusatura |
|----------------------------------------------------------------------------|-------------------------------|----------------------------------------------------------------------------------------------------|
| <b>6.</b>                                                                  | でタイプを選択して、 🎧<br>け             | Type<br>✓ Hard Knee<br>Soft Knee<br>Menuserusn                                                                                   |
| 設定値                                                                        | 説明                            |                                                                                                    |
| Hard Knee スレッショルドを超えたピークだけを減衰し、スルンショルドを超えたピークだけを減衰し、スレンショルドを超えたピークだけを減衰し、ス |                               | ごけを減衰し、スレッショ                                                                                                    |
| Soft Knee                                                                  | 緩やかな効き目で、スレッショノ<br>から徐々に働きます。 | レドに達する約6 dB 前                                                                                                    |

### NOTE

「On/Off」を On (Normal) に設定すると、設定できるようになります。

入力リミ

ات لا لا

(Input Limiter

#### 入力リミッター (Input Limiter) のつづき スレッショルドを設定する アタックタイムを設定する リミッターの動作する基準レベルを設定します。 入力信号がスレッショルドを超えてから圧縮を開始するまでの 時間を設定します。 5. 🖳 で「Threshold」を選択 Input 1 0n/0ff On (Normal)⊁ 5. 🦳 で「Attack Time」を選 Input 1 して、 🎧 を押す Туре Hard Knee⊁ 0n/0ff On (Normal) 2dBFSI Threshold Hard Knee! 択して、 🎧 を押す Туре Attack Time 1ms Threshold 2dBES Release Time 200тс Attack Time MENU:RETURN Release Time 200ms MEHICRET 6. )で設定を調節して、MENU Threshold **6**. で時間を調節して、 MENU Attack Time を押す 2dBES を押す 1 m c MEHU:RETURH MEHU:RETURH HINT HINT - 16~-2 dBFS の範囲で設定できます。 4 ms の範囲で設定できます。 NOTE NOTE

「On/Off」を On (Normal) に設定すると、設定できるようになります。

「On/Off」を On (Normal) に設定すると、設定できるようになります。

### リリースタイムを設定する

入力信号がスレッショルドを下回ってから圧縮が終わるまでの 時間を設定します。

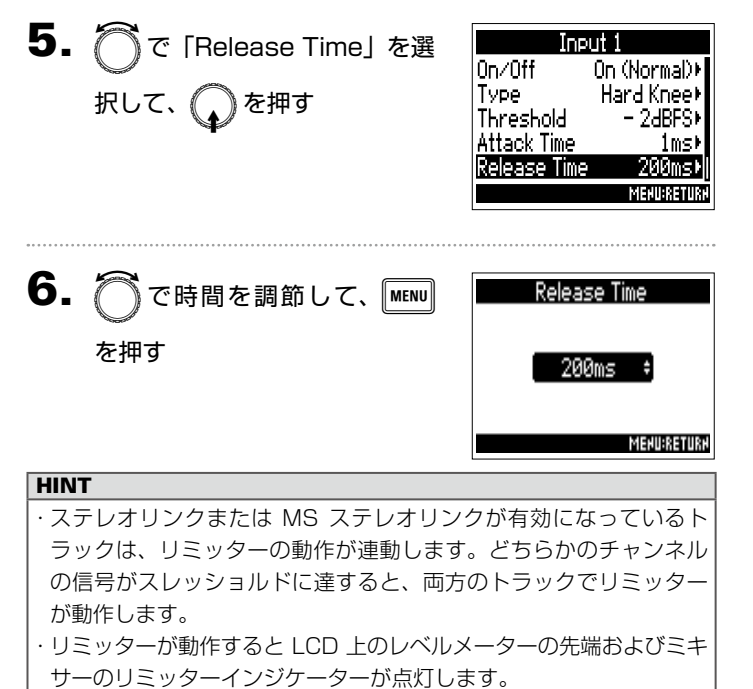

#### NOTE

「On/Off」をOn (Normal) に設定すると、設定できるようになります。

入力リミッタ

(Input Limiter)

# 入力リミッター (Input Limiter) のつづき

### ターゲットレベルを設定する

リミッターの「On/Off」の設定が On (Advanced) のときの、 信号の出力レベルを抑える基準レベルを設定します。

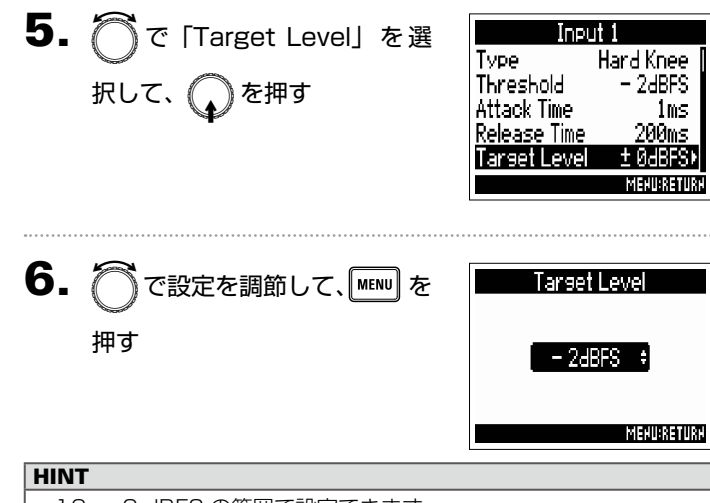

- -16~0 dBFS の範囲で設定できます。
- ・リミッターを通した後の信号は、ターゲットレベルで設定した値を 超えることはありません。

### NOTE

「On/Off」を On (Advanced) に設定すると、設定できるようになり ます。

10

### オートミックスの設定を変更する(Auto Mix)

会議などで複数のマイクを使用して音声収録をするときに、発言していないマイク入力を自動で減衰させることで、以下のことができるようになります。

- ・ハウリングマージンをかせぐ
- ・発言者の数に依存せずに、ファンや雑踏などのバックグラウンドノイズを一定のレベルに抑える
- ・複数のマイクの距離差によって生じる、位相差による音質の劣化を防ぐ

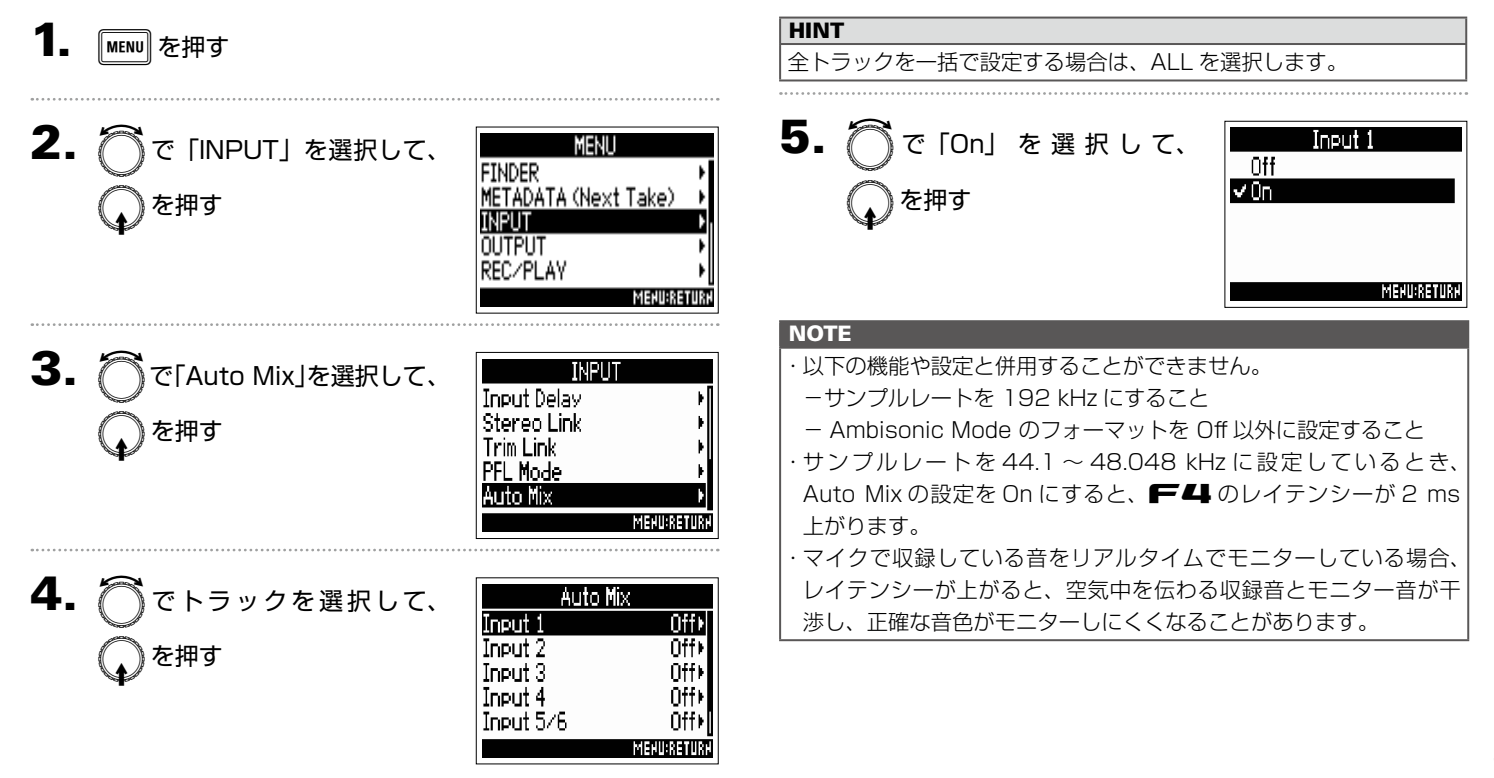

# ヘッドフォン出力をブーストさせ、収録する音声との干渉を緩和させる(HP Digital Boost)

ヘッドフォン出力をブーストさせることで、ヘッドフォンモニターと空気中を伝わる音波による干渉を緩和させ、収録している音の 音色をより正確にモニターできます。

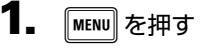

つで「OUTPUT」を選択して、
 を押す

| MENU                |    |
|---------------------|----|
| INDER               | ł  |
| ETADATA (Next Take) | ł  |
| NPUT                |    |
|                     | 2  |
| EC/PLAY             | ١  |
| MEHU:RETU           | Æ, |

3. ⑦ で「HP Digital Boost」 を選択して、 を押す

| OUTPUT                                                                                                    |                         |
|----------------------------------------------------------------------------------------------------|-------------------------|
| Level                                                                                                    |                         |
| Output Delay                                                                                                    |                         |
| Output Limiter                                                                                                    |                         |
| <u>HP Alert Tone Lvl</u>                                                                                                    | <u>-20</u>              |
| HP Digital Boost                                                                                                    | ±0dB                    |
| , and the second second s | IEHU:RETU               |
|                                                                                                    |                         |
| <br>                                                                                                    | • • • • • • • • • • • • |
|                                                                                                    |                         |

でブースト量を調節して、
 MENII を抽す

| HP Disital B | oost        |
|--------------|-------------|
| ±0dB         | ÷           |
|              |             |
|              | MEHU:RETURH |

HINT

ブースト量は 0~+24 dBの範囲で設定できます。

#### NOTE

収録する音声がヘッドフォンモニターする位置で聞こえる環境では、 空気中を伝わる音波とヘッドフォンで聞く音声が干渉し、モニター音 が色付けされる場合があります。ヘッドフォンで聞く音声が遅延して いたり、音量が小さい場合にその影響が大きくなります。 HP Digital Boost では、ヘッドフォンボリュームで調節する音量に 一定のブースト量を加えることで、空気中を伝わる音波の影響を小さ くします。

### 出力端子へ送る信号を設定する(Routing)

本バージョンから出力先に USB トラックを選択することが可能になりました。ヘッドフォン出力、MAIN OUT、SUB OUT へ送る 信号の種類を、トラックごとにプリフェーダー/ポストフェーダーのいずれかに設定します。

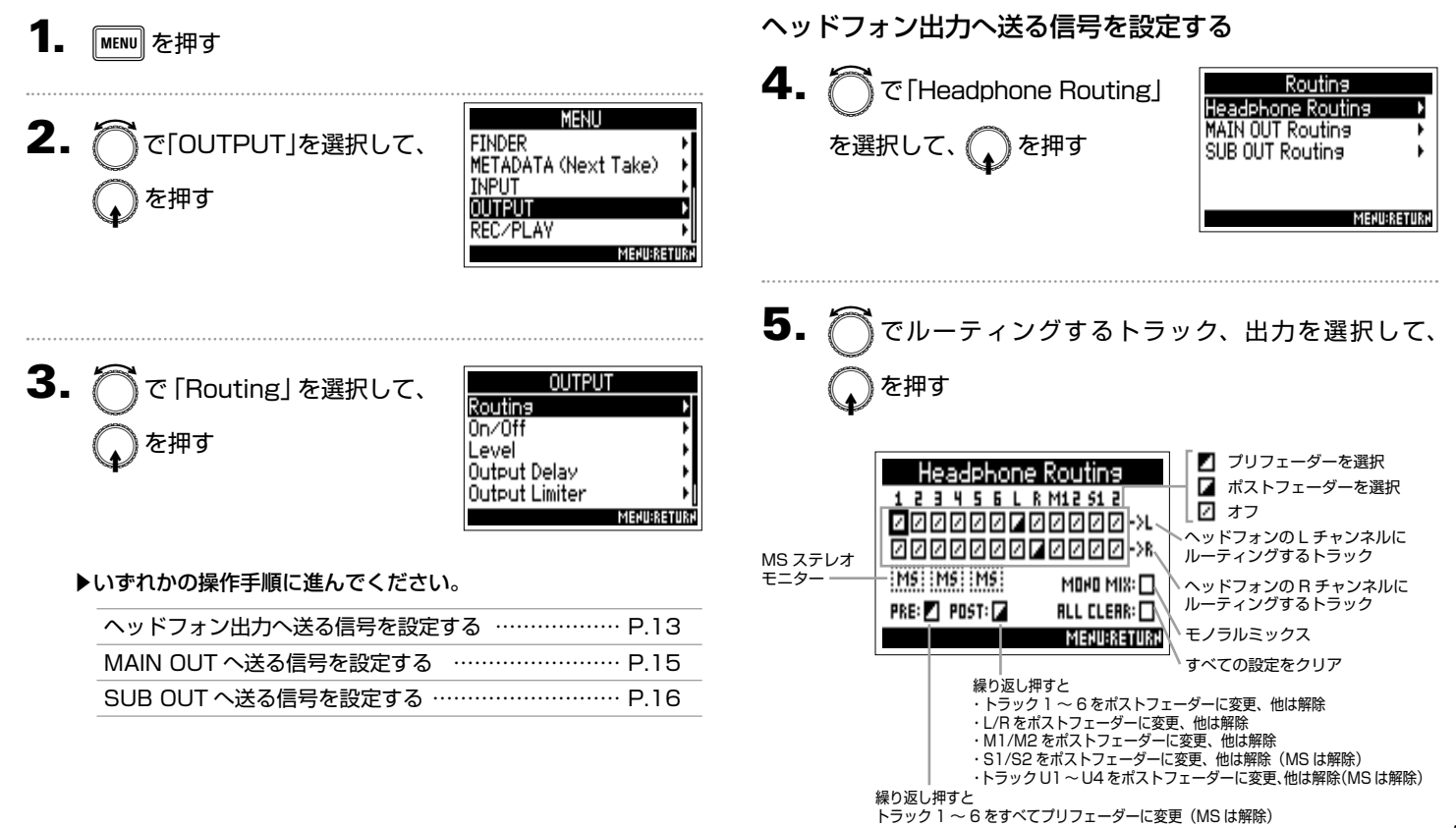

### 出力端子へ送る信号を設定する(Routing)のつづき

### NOTE

 ・トラックU1 ~ U4、L/R トラック、MAIN OUT 1/2、SUB OUT 1/2はプリフェーダーに設定することはできません。
 ・ト ラックU1 ~ U4、ト ラック1~6、L/R ト ラック、 MAIN OUT 1/2、SUB OUT 1/2は同時に選択できません。
 いずれかを選択すると、他は解除されます。

#### HINT

◆ を押すたびに、「プリフェーダー」→「ポストフェーダー」
 →「オフ」の順に切り替わります。

# ヘッドフォン出力をモノラル にするには、 で「MONO MIX」を選択して、 を押す

| Headphone      | Routing                                 |
|----------------|-----------------------------------------|
| 123456L        | R M12 51 2                              |
|                | 20000->L                                |
| 000000         | Z / / / / / / / / / / / / / / / / / / / |
| M5 M5 M5       | MOHO MIX:                               |
| PRE: 🖊 POST: 🖌 | ALL CLEAR: 🗌                            |
|                | MENU:RETURN                             |

7. MSステレオ信号をモニターするには、で「MS」を選択して、を押す

| Headphone      | Routing              |
|----------------|----------------------|
| 12345618       | M12 51 2             |
|                | 10000->L<br>10000->k |
| MS IMSI IMSI   |                      |
| PRE: 🖊 POST: 🖌 | ALL CLEAR: 🗌         |
|                | MEHU:RETURH          |

#### NOTE

- ・MS ステレオモニターはステレオリンクされ、かつ「Stereo Link Mode」が「MS Stereo Link」に設定されたトラック には無効です。
- ・MSステレオモニターを有効にすると、ヘッドフォンのしに 奇数トラックのプリフェーダー、Rに偶数トラックのプリ フェーダーが自動的にルーティングされます。このとき手動 でのルーティング変更はできません。

#### HINT

MS 方式のステレオマイクの信号を、通常のステレオ信号に変換してモニターすることができます(MS ステレオモニター)。

### **8.** MENU を押す

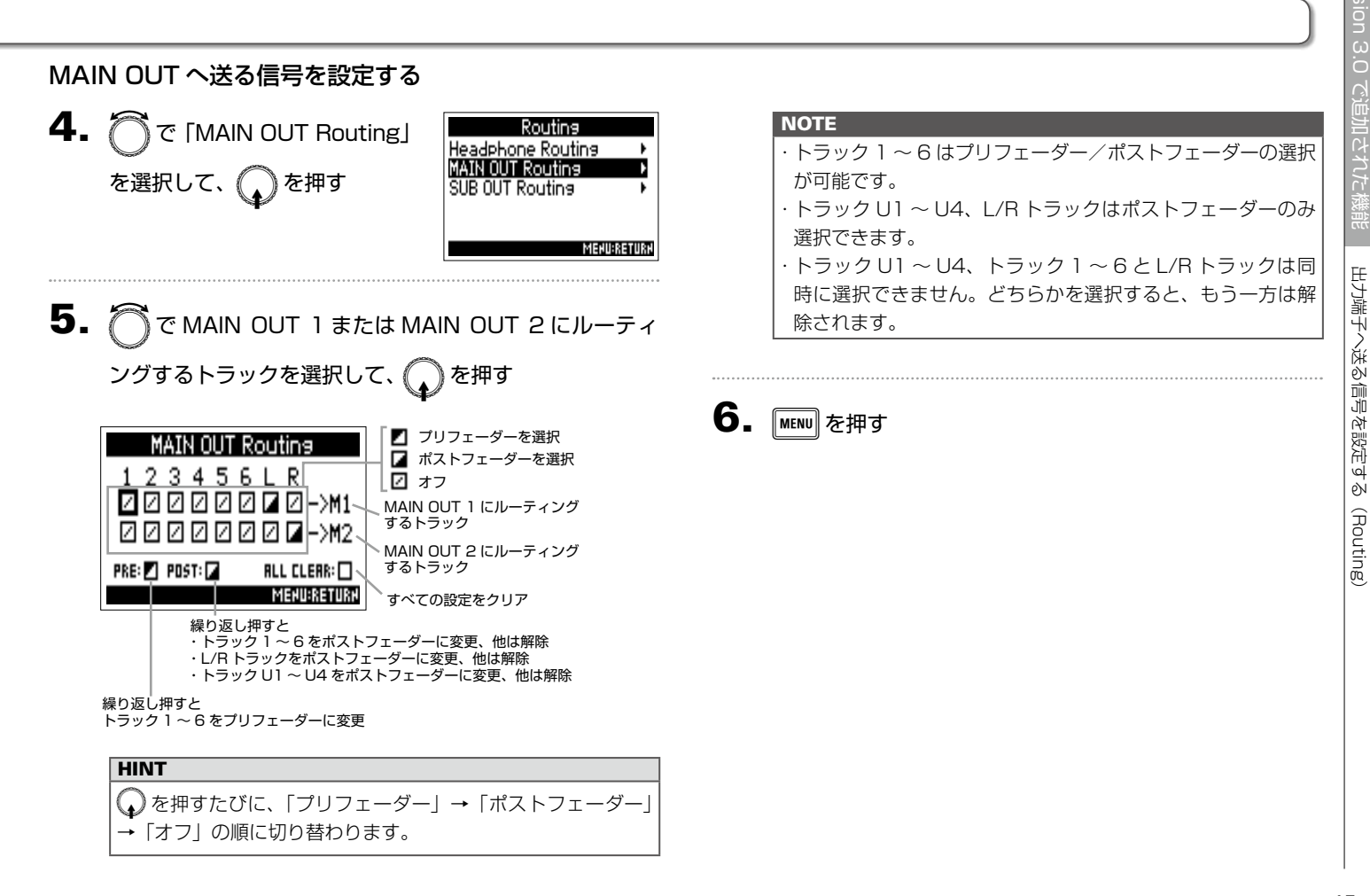

бŅ

(Routing

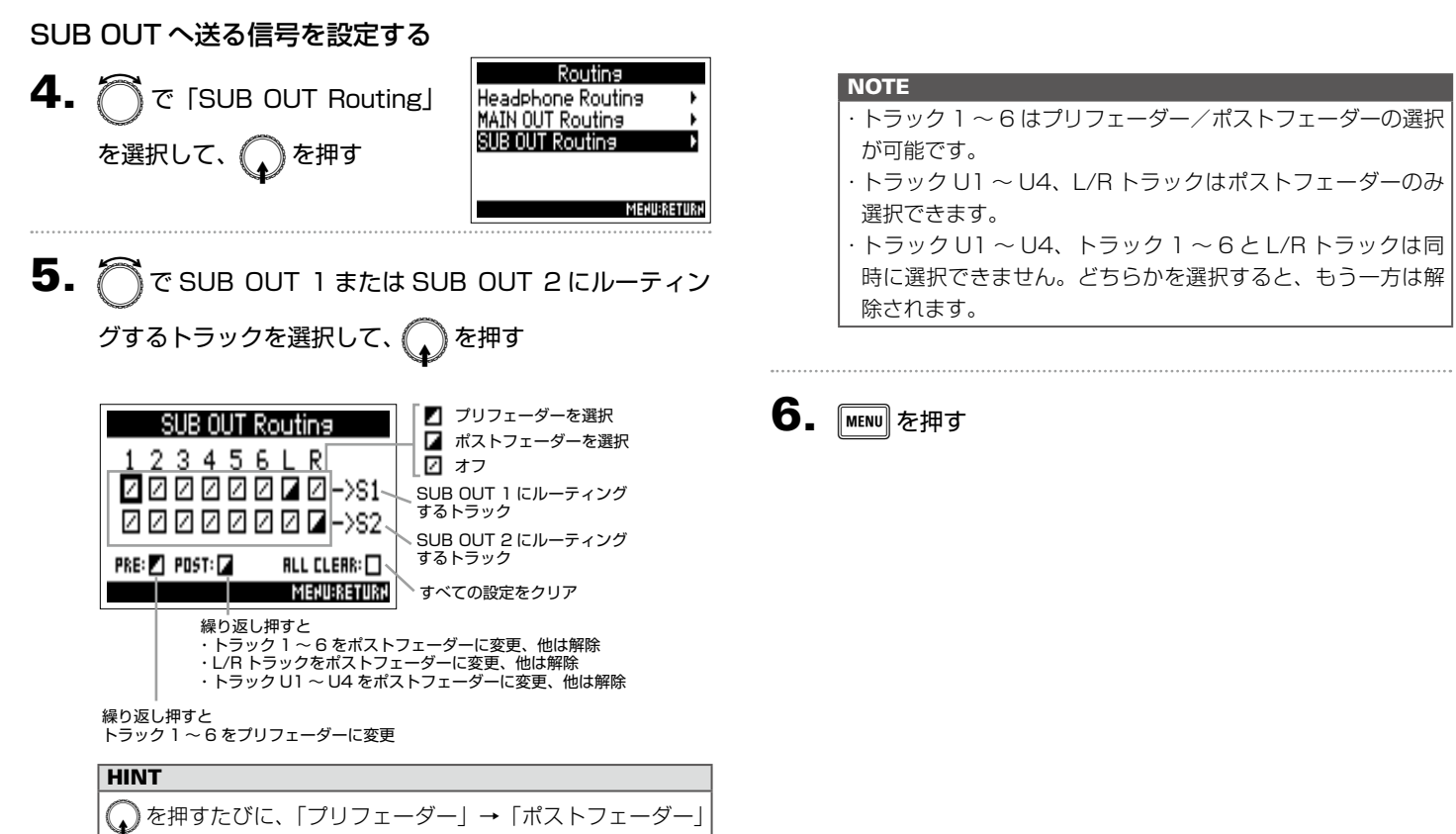

→「オフ」の順に切り替わります。

### 電源が OFF のときのタイムコードの誤差を修正する

Start TC の Mode を RTC に設定している場合に電源を OFF にすると、タイムコードの精度が落ちてしまいますが、この機能を使うことにより、電源 OFF のときでも 0.2 ppm に近い誤差まで精度を高めることができます。

| <b>1.</b> MENU Ż                | <del>E</del> 押す               |                                                                                              | 5. | つた<br>一で<br>「Recali | b.」を選択して、                                                                                                    | RTC TC Calibration<br>Execute RTC TC Calib. |
|---------------------------------|-------------------------------|----------------------------------------------------------------------------------------------|----|---------------------|----------------------------------------------------------------------------------------------------|---------------------------------------------|
| <b>2.</b> ⑦ 7<br><sup>を選択</sup> | ・「TIMECODE(TC)」<br>して、        | MENU<br>METADATA (Next Take)<br>INPUT<br>OUTPUT<br>REC-/PLAY<br>TIMECODE (TC)<br>MERUBRETURN | 6. | <ul> <li></li></ul> | (It has been calibrated.)<br>Recalib. No<br>NEXUBRATION<br>RTC TC Calibration<br>Execute RTC TC Calib.<br>Are you sure?<br>(Execution Time: 2h00m)<br>Yes No<br>NEXUBRATION |                                             |
| <b>3.</b> িব<br>িক              | 「Start TC」を選択して、<br>押す        | TIMECODE (TC)<br>Jam F<br>Restart Auto Rec Delay 0.0s<br>Ubits Start TC S<br>Mexuesatum      |    |                     |                                                                                                    |                                             |
| <b>4.</b> つて<br><sup>を選択</sup>  | 「RTC TC Calibration」<br>して、 ( | Start TC<br>Mode RTC><br>RTC TC Calibration ><br>MENURETURN                                  |    |                     |                                                                                                    |                                             |

# 電源が OFF のときのタイムコードの誤差を修正するのっづき

 7. キャリブレーションが終了する
 RIC TO Calibration Complete !
 2:00:00 / 2:00:00
 NEQUERATION
 RECTO Calibration
 NEQUERATION
 Revolution
 Are you sure?
 Ves No
 NEQUERATION

# NOTE

- ・キャリブレーションは一度行うと、結果が記憶されます。
- ・もしも極端に暑い場所や寒い場所に移動して F4 を使用する場合 には、電源が OFF のときのタイムコードの精度がわずかに変化して しまう可能性があるので、もう一度キャリブレーションを実行する ことをお勧めします。
- ・AIF with Rec が On に設定されているとき、キャリブレーション は実行できません。
- ・Start TC の Mode が RTC に設定されていなければ、キャリブレー ションは実行できません。
- ·FRC-8 が接続されているときは、キャリブレーションは実行できません。

ρŃ

5. FL とパソコンを USB ケーブルで接続する

# SD カードへの録音機能とオーディオインターフェースの機能を同時に使用する(AIF with Rec)

2枚のSDカードに加え、パソコンを録音バックアップ対象として使用できます。

### 接続する

| <b>1</b> MENU を押す                                                     |                                                                                                    |
|-----------------------------------------------------------------------|----------------------------------------------------------------------------------------------------|
| 2. ⑦で「USB」を選択して、<br>「TIMECO<br>SLATE<br>SYSTE<br>SD CAF<br>USB        | MENU       アダプター、外部 DC 電源などを使用してください。         NDE (TC)       ・ AIF with Rec は、以下の設定や機能と併用できません。         ・ サンプルレートが 44.1/48 kHz 以外の設定         ・ Ambisonic Mode のフォーマットが Off, FuMa, AmbiX, Ambisonics A 以外の設定         ・ SD Card Reader         ・ Audio Interface        |
| <b>3.</b> ⑦で「AIF with Rec」を選<br>SD Car<br>扱して、 ⑦を押す<br>Audio<br>FRC-8 | - FRC-8 - Windows で使用するには、ドライバが必要です。ドライバは ZOOM の WEB サイト (www.zoom.co.jp) からダウンロードでき ます。MAC で使用する場合はドライバは不要です。 - AIF with Rec が On に設定されているとき、サンプルレートは変更 できません。 - AIF with Rec が On に設定されているとき、「ディー」で現在選択して いるサンプルレートとは異なるファイルは再生することができません。                          |
| <b>4.                                    </b>                         | <ul> <li>バソコンの再生音をモニターする場合は、インブットソースを USB 1~4に設定する(→P.4)か、出力ルーティングで USB 1~4を 選択してください。(→P.13)</li> <li>AIF with Rec を On に設定すると、 ■ のレイテンシーが 2 ms 上がってしまいます。マイクで収録している音をリアルタイムで モニターしている場合、レイテンシーが上がると、収録音源が空気 中を伝わる収録音とモニター音が干渉し、正確な音色がモニターし にくくなることがあります。</li> </ul> |

SD 力—

下への録音機能とオーディオインター

Ú H H

スの機能を同時に使用する

(AIF with Rec)

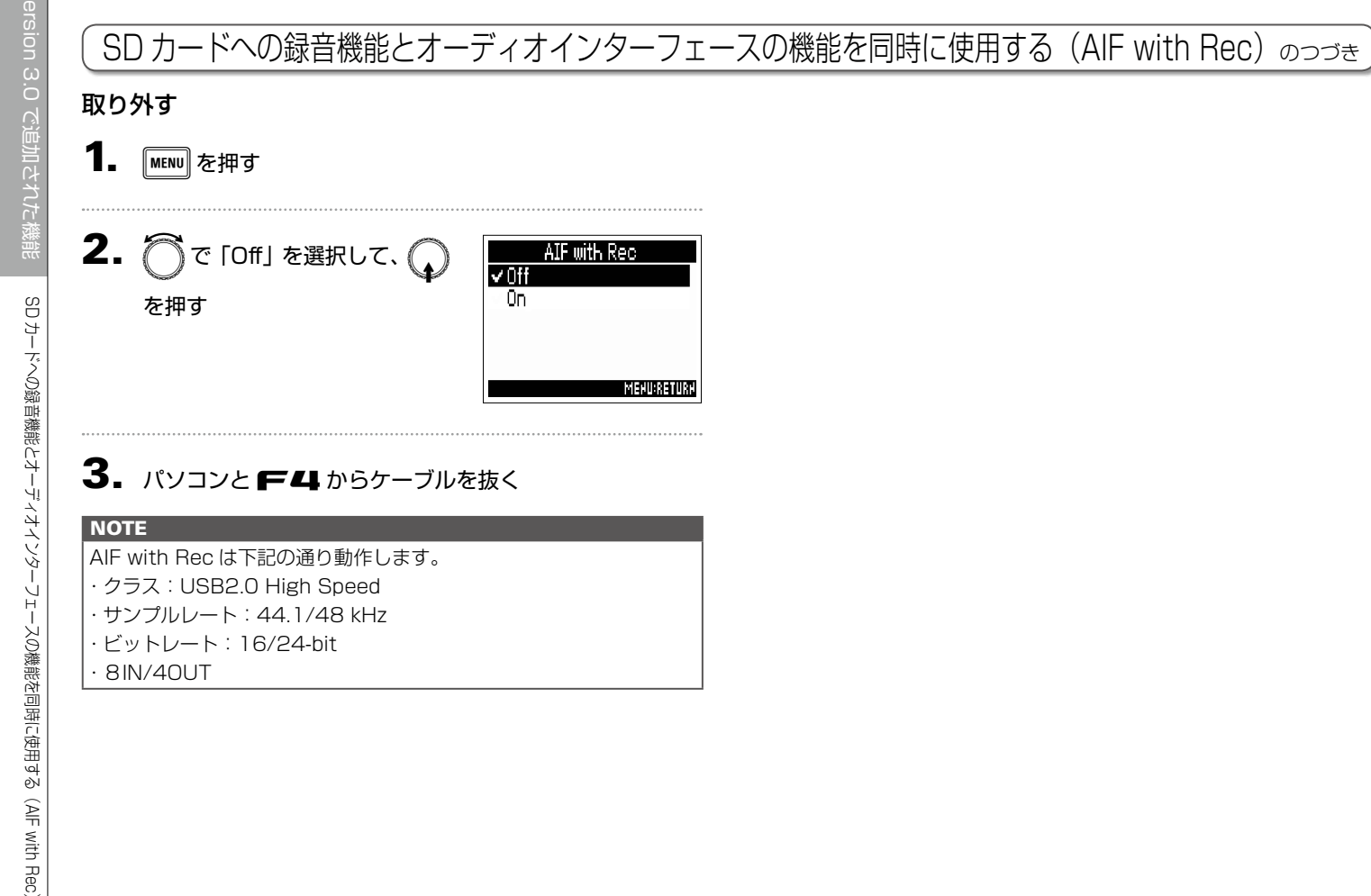

AIF with Rec

MEHU:RETURH

On

詳細ブロックダイヤグラ

 $\triangleright$ 

F4 Multi Track Field Recorder

# 詳細ブロックダイヤグラム

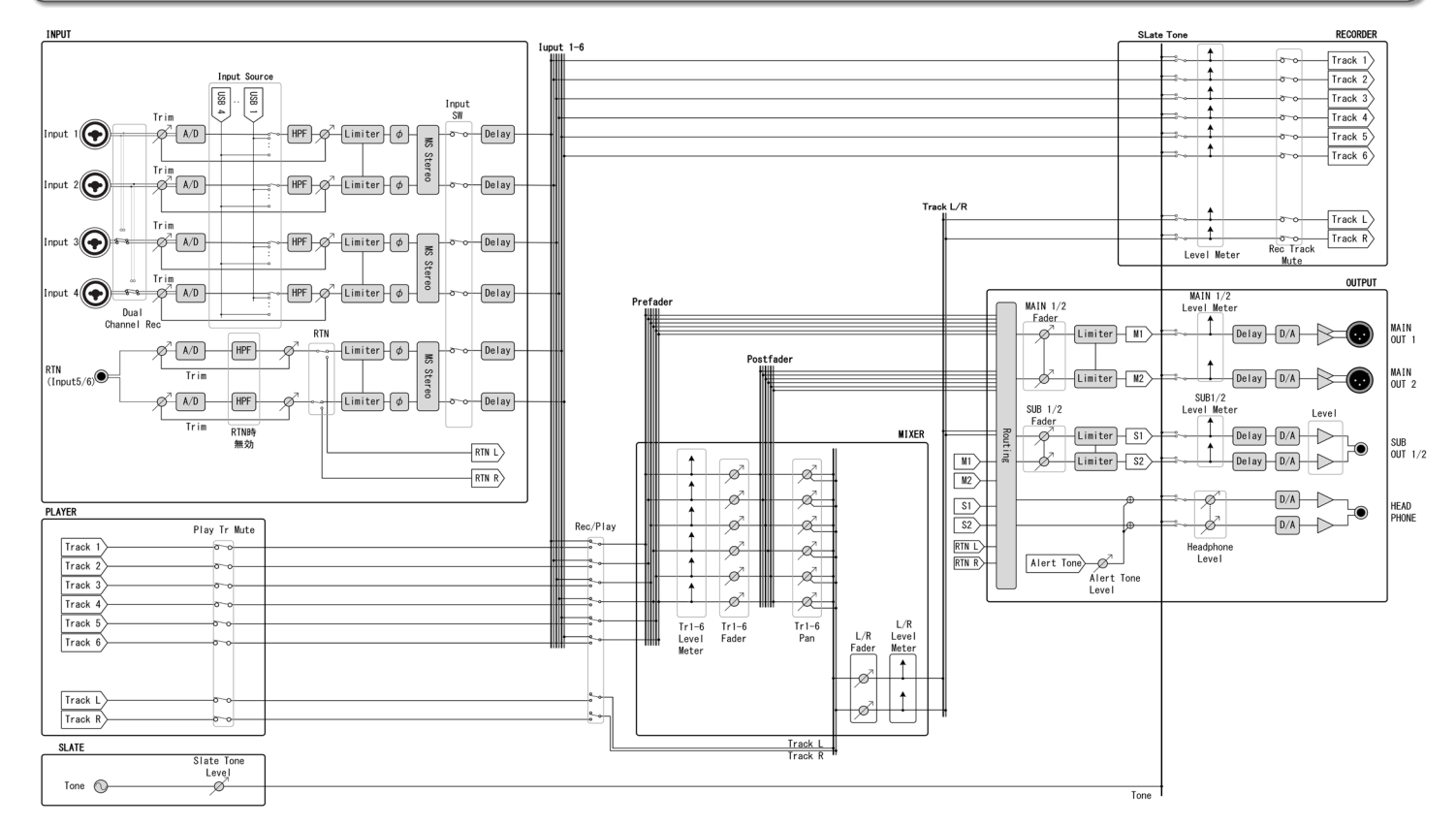

# 詳細ブロックダイヤグラムのつづき

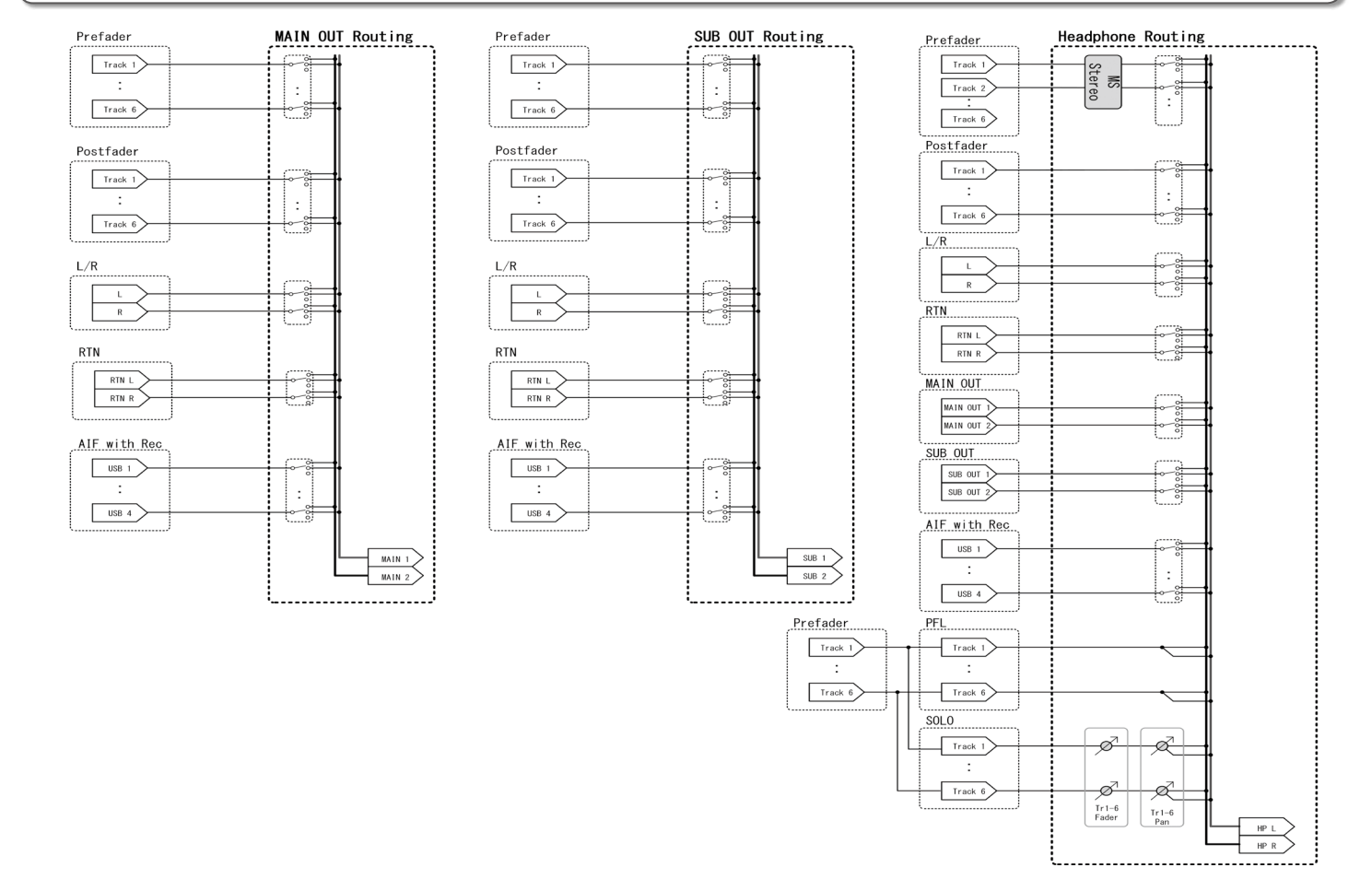

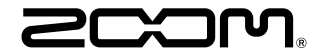

#### 株式会社ズーム 〒101-0062 東京都千代田区神田駿河台 4-4-3 ホームページ https://www.zoom.co.jp